## <u>Hướng dẫn chuyển đóng BHXH cho NLĐ từ hồ</u> <u>sơ nhân sự của EasyHRM</u>

## Giúp HR khai báo thông tin nhân sự trong công ty cũng như việc quản lý dữ liệu lao động tham gia BHXH của đơn vị.

Quy trình khai báo chuyển tăng BHXH từ Hồ sơ nhân sự trên EasyHRM như sau: **Bước 1:** Đăng nhập vào **EasyHRM**. Tại màn Trang chủ chọn **"Thông tin nhân sự"** 

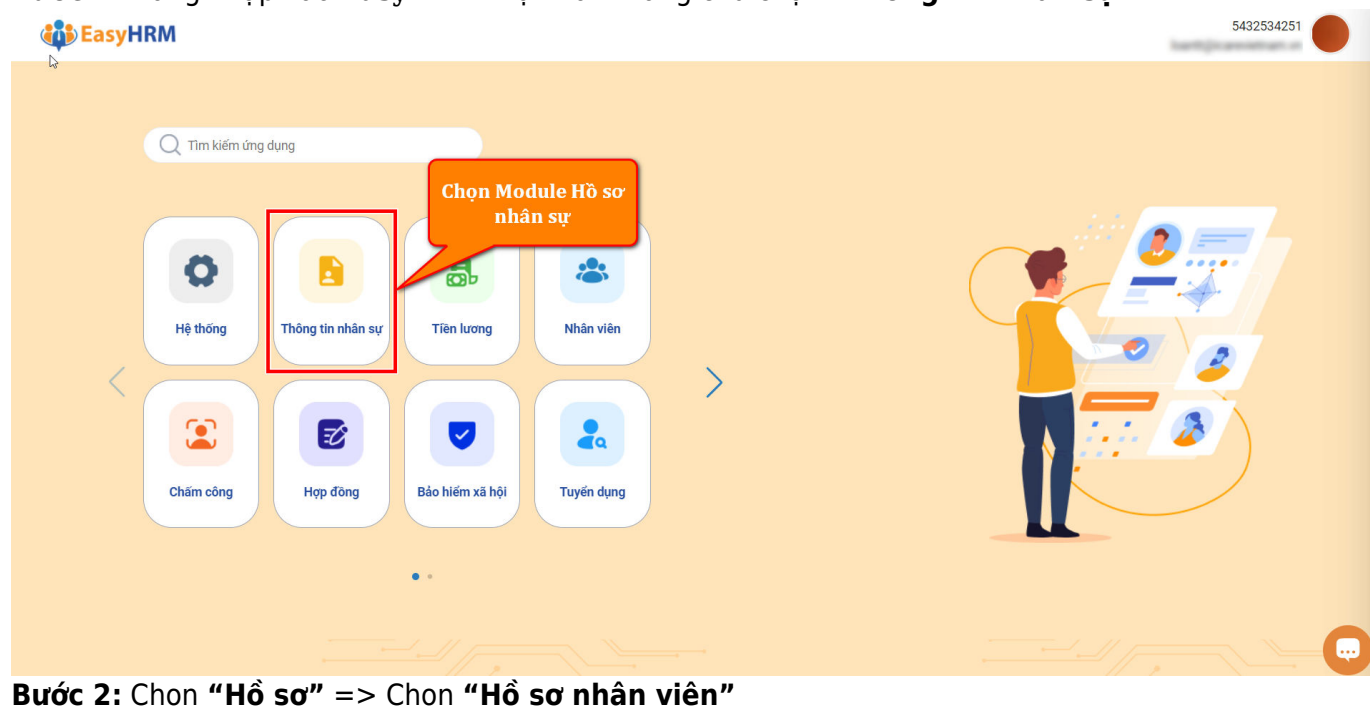

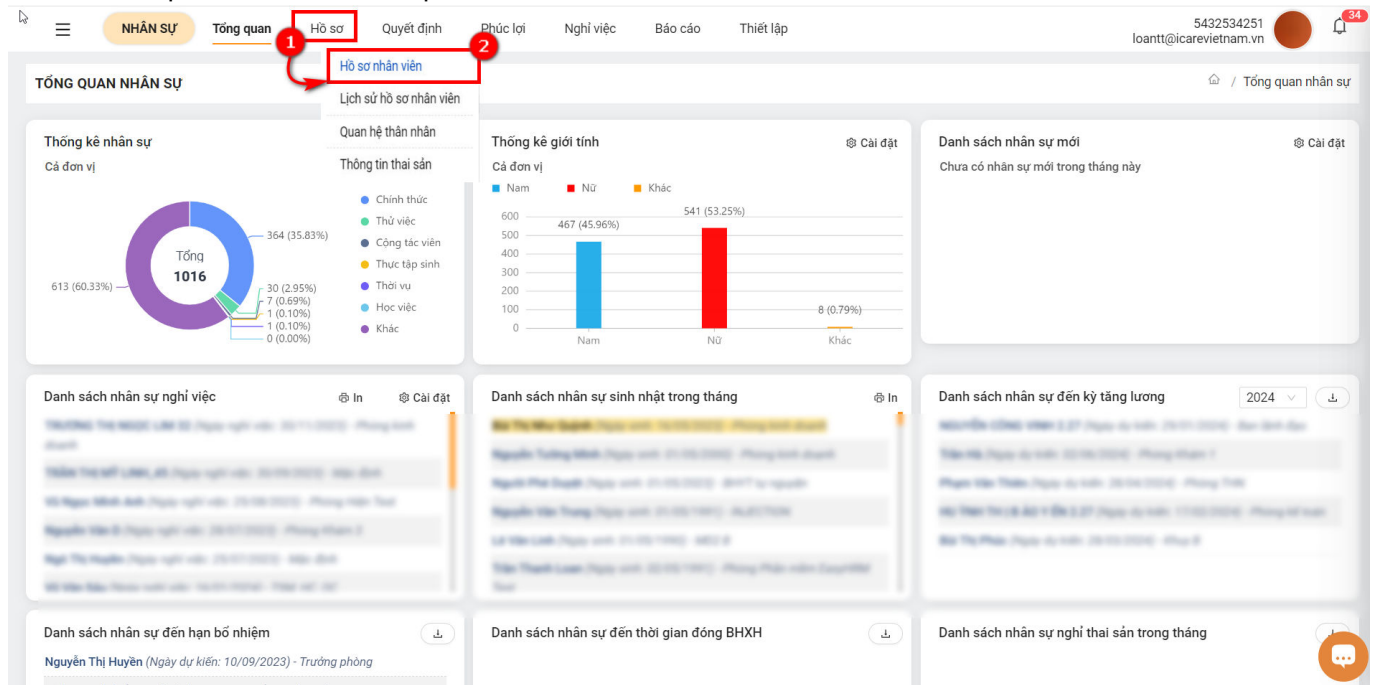

**Bước 3:** Chuyển dữ liệu danh sách lao động cần báo tăng BHXH sang hồ sơ báo tăng trong mục 600 bên màn quản lý hồ sơ thủ tục BHXH.

| ≡                                                                | NHÂ                                                                                                    | N SỰ Tổng quan        | Hồ sơ Quyết định          | Phúc lợi Nghỉ việc | Báo cáo Th       | iết lập      |             |                   |                  | MUTHER A                   |          | С <mark>55</mark> |  |
|------------------------------------------------------------------|----------------------------------------------------------------------------------------------------|-----------------------|---------------------------|--------------------|------------------|--------------|-------------|-------------------|------------------|----------------------------|----------|-------------------|--|
| Hồ SO                                                            | Hồ sơ NHÂN VIÊN                                                                                                    |                       |                           |                    |                  |              |             |                   |                  |                            |          |                   |  |
| Phòn                                                             | g ban                                                                                                    | ٩                     | + Thêm mới Xóa            | Nạp Excel 🛛 …      | Xuất Excel Chu   | ıyến đóng BH | XH Vô hi    | iệu hóa tài khoản | Mở lại tài khoản | Tạo tài khoản              | ¢        | <b>\$</b>         |  |
| Tất (                                                            | cả (1036                                                                                                    | ) Đang làm việc (1018 | B) Đang nghỉ thai sản (2) | Đang nghỉ ốm (1)   | Nghỉ tạm thờ (0) | Nghỉ khôn    | g lương (1) | Đã nghỉ việc (14) | Chọn r           | mã đơn vị 🛛 🗸 Tất c        | à        | ~                 |  |
| Đang cl                                                          | ng chọn 3 Bỏ chọn Chọn tất cả<br>STT Mã nhân viên $\diamond$ Tên nhân viên $\diamond$ Tên gọi khác $\diamond$ S G n T Ngày sinh T Chức vụ T Chức danh Thao tác |                       |                           |                    |                  |              |             |                   |                  |                            |          |                   |  |
|                                                                  | STT                                                                                                    | Mã nhân viên 🛛 🍦 🝸 🏾  | Tên nhân viên 🔶 🔻         | Tên gọi khác       | 🗢 🐮 G 👘          | Ŧ            | Ngày sinh   | T Chức vụ         | <b>T</b> C       | Chức danh                  | Thao tác |                   |  |
|                                                                  | 1                                                                                                    |                       |                           |                    |                  |              | 12/12/2000  |                   | Ν                | Nhân viên hành chính       | ◙ ∠ î    | Ł                 |  |
|                                                                  | 2                                                                                                    |                       | Physics The T             |                    |                  |              | 10/12/1981  | Phòng BA          | Test F           | Phiên dịch kiêm trợ lý     | ◙ Z 🚺    | 土                 |  |
|                                                                  | 3                                                                                                    | 0004                  | 1. Tích cho               | ọn nhân viên (     | cần chuyển đ     | lóng         | 05/11/1984  |                   | F                | Phiên dịch                 | o 🛛 🗋    | <u>ل</u>          |  |
|                                                                  | 4                                                                                                    | 0000                  | внхн                      |                    |                  |              | 27/01/1982  |                   | Ν                | lhân viên xuất nhập khẩu   | 0 🗹 🚺    | ±                 |  |
|                                                                  | 5                                                                                                    | - 1                   | 2. Chọn "C                | huyên đóng B       | BHXH"            |              | 18/09/1986  |                   | Ν                | lhân viên xuất nhập khẩu   | ◙ ∠ 🗋    | <u>ل</u>          |  |
|                                                                  | 6                                                                                                    | 0010707546            | Ngagalar Tra              |                    |                  |              | 22/12/1987  |                   | C                | Công nhân vận hành máy dệ  | ◙ ∠ 🗋    | ±                 |  |
|                                                                  | 7                                                                                                    | 001104031207          | Ngogele Try Mott Milan    |                    | Nữ               |              | 15/11/1994  | Giám Đốc          | Y                | ′ sĩ YHCT                  | ◙ ∠ 🗋    | <u>ل</u>          |  |
|                                                                  | 8                                                                                                    | ana 1                 | Phang The Phanne          |                    | Nữ               |              | 27/07/1984  |                   | Ν                | Nhân viên Kế toán          | ፩ ∠ 🚺    | Ł                 |  |
|                                                                  | 9                                                                                                    | ana 1                 | wit They Cale             |                    | Nữ               |              | 22/02/1983  |                   | Ν                | Nhân viên Bộ phận Tổng hợp | ◙ ∠ 🚺    | 4                 |  |
|                                                                  | 10                                                                                                    | ara 1                 | Physics The Voltes        |                    | Nữ               |              | 25/07/1986  |                   | Ν                | Nhân viên Bộ phận Tổng hợp | ◙ Z 🚺    | ±                 |  |
|                                                                  | 11                                                                                                    |                       | uk Thumang                |                    | Nữ               |              | 09/03/1982  |                   | Ν                | Ihân viên Bếp              | ◙ ∠ 🗋    | Ł                 |  |
| Tổng số bản ghi: 1018 1-50 bản ghi < 1 2 3 4 5 … 21 > 50 / trang |                                                                                                    |                       |                           |                    |                  |              |             |                   |                  |                            |          |                   |  |

Sau khi chuyển đóng BHXH thông tin lao động sẽ chuyển sang tờ khai bên mục 600 để đơn vị chỉnh sửa tờ khai và tiến hành ký hồ sơ điện tử tăng lao động lên cơ quan BHXH.

| ≡                                                                    | BÁO H                                                                   | IÉM XÃ HỘI | Trang chủ D                    | Danh sách thủ tục Dar | nh sách hồ sơ          | Lịch sử giao dịch  | Chi BH                                                                                 | IXH Tống hợp           | biến động Tra cứu         | C12 Khác 🝷            |               |                                 |                 | MST:<br>Ngày hết hạn: 01/1 | 0/2029 -          |  |
|----------------------------------------------------------------------|-------------------------------------------------------------------------|------------|--------------------------------|-----------------------|------------------------|--------------------|----------------------------------------------------------------------------------------|------------------------|---------------------------|-----------------------|---------------|---------------------------------|-----------------|----------------------------|-------------------|--|
| BÁO TÁ                                                               | BÁO TĂNG, BÁO GIÂM, ĐIỀU CHÍNH MỨC ĐÔNG Nằm 2023 Tháng 8 Đợt 1 Chựm đợt |            |                                |                       |                        |                    |                                                                                        |                        |                           |                       |               |                                 |                 | 1 Chọn đợt                 |                   |  |
| Danh sách hồ sơ D02-LT                                               |                                                                         |            |                                |                       |                        |                    |                                                                                        |                        |                           |                       |               |                                 |                 |                            |                   |  |
| Số lượng từ rời số BHXH đề nghị cấp: 0<br>Nhập tên hoặc mũ số BHXH 🔍 |                                                                         |            |                                |                       |                        |                    | DANH SÁCH LAO ĐỘNG THAM GIA BHXH, BHYT, BHTN<br>Số lượng tờ bia số BHXH đề nghị Cấp: 0 |                        |                           |                       |               | Tổng số thẻ BHYT đề nghị cấp: 0 |                 |                            |                   |  |
|                                                                      | STT                                                                     | Họ tên     | Loại hổ sơ                     | or Mä só BHXH         | Số số BHXH             | Ngày sinh          | Giới tính                                                                              | CMND/ CCCD             | Chức vụ                   | Tiền lương            | Phụ cấp CV    | Phụ cấp TNVK                    | Phụ cấp TNN     | Phụ cấp lương              | Thao tác          |  |
|                                                                      | 1                                                                       |            |                                |                       |                        | 27/05/1978         | Nam                                                                                    |                        | Trưởng phòng lập<br>trình | 4,74                  | 0,80          |                                 |                 | 0                          | ∠ □               |  |
|                                                                      | 2                                                                       |            |                                |                       |                        | 02/09/1965         | Nam                                                                                    |                        | Trưởng phòng lập<br>trình | 5,42                  | 0,60          |                                 |                 | 0                          | 20                |  |
|                                                                      |                                                                         |            |                                |                       |                        |                    |                                                                                        |                        |                           |                       |               |                                 |                 |                            |                   |  |
|                                                                      |                                                                         |            |                                |                       |                        | UD 4~              |                                                                                        | z ,                    |                           |                       | z             |                                 |                 |                            |                   |  |
|                                                                      |                                                                         |            |                                |                       | Dư liệu T<br>đơn vi th | NLĐ đa<br>urc hiêr | i chuy<br>1 kê k                                                                       | en sang i<br>hai và ch | lưới kẽ kh<br>tỉnh sửa hà | ai 600 đ<br>ồ sơ và 9 | e<br>niri     |                                 |                 |                            |                   |  |
|                                                                      |                                                                         |            | hồ sơ cho cơ quan BHXH quản lý |                       |                        |                    |                                                                                        |                        |                           |                       |               |                                 |                 |                            |                   |  |
|                                                                      |                                                                         |            |                                |                       |                        |                    |                                                                                        |                        |                           |                       |               |                                 |                 |                            |                   |  |
|                                                                      |                                                                         |            |                                |                       |                        |                    |                                                                                        |                        |                           |                       |               |                                 |                 |                            |                   |  |
|                                                                      |                                                                         |            |                                |                       |                        |                    |                                                                                        |                        |                           |                       |               |                                 |                 |                            |                   |  |
|                                                                      |                                                                         |            |                                |                       |                        |                    |                                                                                        |                        |                           |                       |               |                                 |                 |                            |                   |  |
|                                                                      |                                                                         |            |                                |                       |                        |                    |                                                                                        |                        |                           |                       |               |                                 |                 |                            |                   |  |
| ر<br>الله الله                                                       | óa tất cả                                                               | 🗑 Xóa chọn |                                |                       |                        |                    |                                                                                        |                        | 🖹 Xuất h                  | ồ sơ 📔 🕂 Thêi         | n mói 🚺 🗐 Sao | chép 🛛 🧿 Xem                    | trước 🚺 🕀 Nạp t | ile mẫu excel 🛛 🛃 L        | áy file mẫu excel |  |

Phần mềm **EasyHRM** giúp cho việc đơn vị rút ngắn các bước quản lý nhân viên cũng như việc kê khai hồ sơ BHXH cho lao động, phần mềm lưu chéo tất cả thông tin đơn vị ke khai thông tin nhân viên bên màn **"Quản lý nhân sự"** cũng như thông tin kê khai BHXH cho lao động để đơn vị có thể theo dõi trạng thái cũng như quá trình tham gia BHXH của lao động trong đơn vị mình.